## ZTS-121M 连接 SurvCE 操作说明

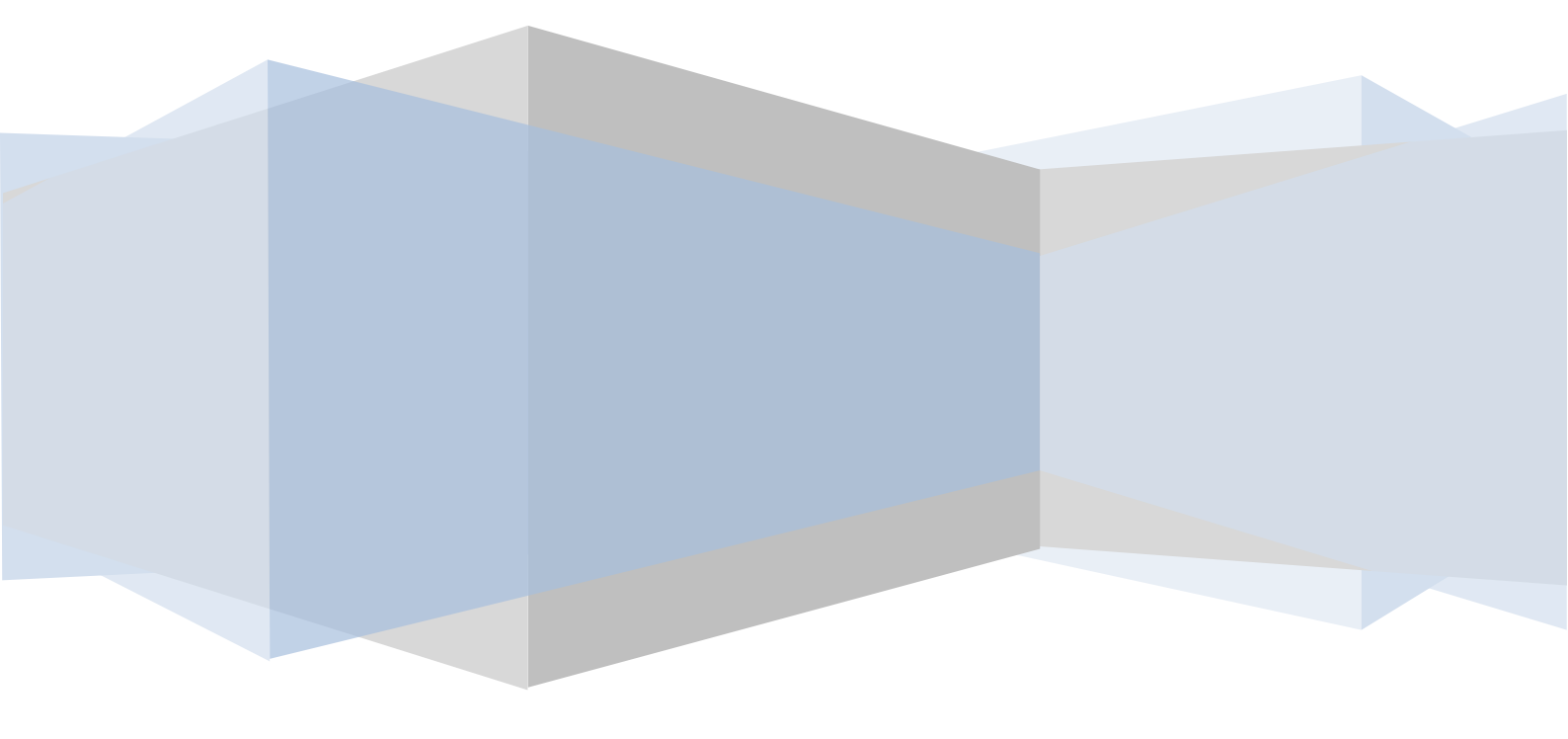

## 1 全站仪设置

开机 → 菜单 → 参数设置 → 通讯设置,选择蓝牙。重启仪器不要切换其他界面。

## 2 控制端设置,使用 SurvCE 软件

- 2.1 蓝牙搜索并设置
- (1) 进入设置 "Settings", 接着选择蓝牙 "Bluetooth"。

| 🛃 Settings                                                             | # ≧ ⊀                           | СШ ОК |
|------------------------------------------------------------------------|---------------------------------|-------|
| Bluetooth                                                              |                                 |       |
| Tap Add new device to se<br>Bluetooth devices. Tap on<br>its settings. | arch for other<br>a device to m | odify |
| Connected                                                              |                                 |       |
| Add new device                                                         |                                 |       |
| Disconnected                                                           |                                 |       |
| 😵 zhd_3002759                                                          |                                 |       |
| 😵 zhd_3002780                                                          |                                 |       |
| 😵 zhd_0971014                                                          |                                 |       |
| 😵 TotalStation                                                         |                                 |       |
|                                                                        |                                 |       |
|                                                                        |                                 |       |
|                                                                        | _                               |       |
| Devices Mode COM Ports                                                 | s                               |       |
|                                                                        |                                 |       |
|                                                                        |                                 |       |

(2) 点击新增蓝牙设备 "Add new device", 控制端会搜索附近的蓝牙设备。然后进入蓝 牙设备列表,选择此全站仪的设备(图片展示不一致,以实际为准), ZTS-121M 的蓝牙名称 为 "Sunway+仪器序列号"。

选择后点击下一步"Next",然后输入配对码 Passcode: "1234",点击下一步"Next"。

| Nottings 💦 🎝 🕂 🎟                              | 🐮 Settings 🛛 🛱 🏧                                                                          |  |
|-----------------------------------------------|-------------------------------------------------------------------------------------------|--|
| Select a Bluetooth Device 🛛 🔞                 | Enter Passcode 👔                                                                          |  |
| Select a device to connect with and tap Next. | Vext. Enter a passcode to establish a secure<br>connection with zhd_3002759.              |  |
| 8 zhd_3002759                                 | Press 'Next' to continue if a passcode is not required.                                   |  |
|                                               | Passcode: ****                                                                            |  |
|                                               | 123 1 2 3 4 5 6 7 8 9 0 - ■ ◆<br>Tab q w e r t y u i o p [ ]<br>CAP a s d f g h j k l ; ' |  |
| Kerresh                                       | Shift z x c v b n m , , / ←   Ctl áū ` \ ↓ ↑ ← →                                          |  |
| Cancel 🔤 Next                                 | Back Next                                                                                 |  |

(3) 点击 "COM Ports", 然后点击 "New Outgoing Port"。

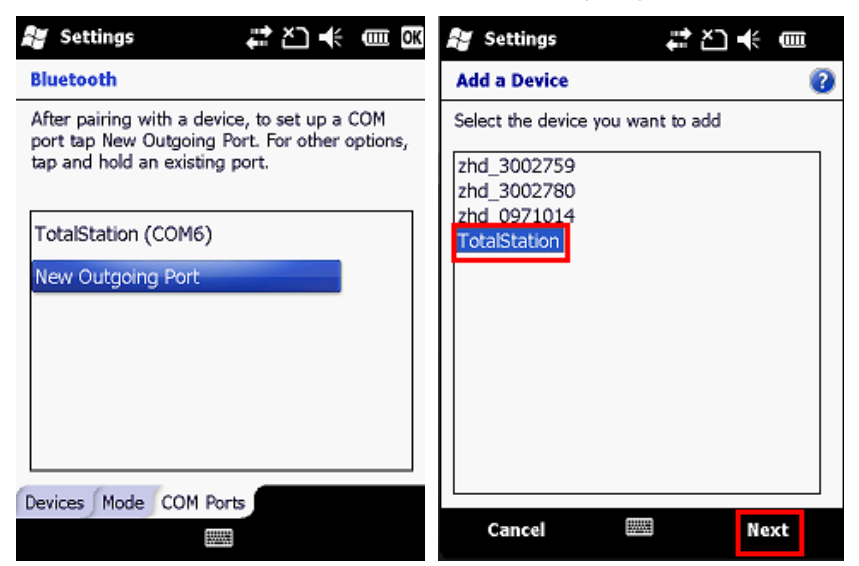

(4) 选择一个没有被占用的 COM 号后点击完成 "Finish"。

| 🚰 Settings | #27★     |     |
|------------|----------|-----|
| Bluetooth  |          | 2   |
| Port:      |          |     |
| COM6       | <b>~</b> |     |
| COM1       | ~        |     |
| COM2       |          |     |
| COM3       | **       |     |
| COM4       |          |     |
| COM5       |          |     |
| COM6       |          |     |
| COM7       | 11       |     |
| COM8       |          |     |
| COM9       | $\simeq$ |     |
|            |          |     |
|            |          |     |
|            |          |     |
|            |          |     |
|            |          |     |
| Back 📖     | 🗄 Fini   | ish |

- 2.2 SurvCE 软件设置
- (1) 控制端运行 SurvCE 软件。
- (2) 点击 "Equip", 然后在界面中点击 "1 Total Station"。

| 🔗 SurvCE           |            | É                    | à #t d€ ×    |  |
|--------------------|------------|----------------------|--------------|--|
| 💝 ЈОВ:А            |            |                      |              |  |
| <u>S</u> urvey     | <u>C</u> C | GO <u>R</u> oad      |              |  |
| <u> </u>           |            | Equip                |              |  |
| 1 Total<br>Station | Ł          | <u>6</u> Loca        | alizat 😐     |  |
| 2 GPS Base         | 3          | <u>7</u> Che         | ck Level 📟 🛛 |  |
| <u>3</u> GPS Rover | 7          | <u>8</u> Tole        | rances 📭     |  |
| 4 GPS<br>Utilities | 1          | <u>9</u> Peri        | pherals 📙    |  |
| <u>5</u> Configure | ℀          | <u>0</u> Abo<br>Surv | ut<br>/CE    |  |

(3) 在 "Current" 界面, 选择 "Topcon Direct" → "GTS Series (non-motorize)" 模式。

| 🔧 SurvCE 💼 📰 🔫 🗙                  |
|-----------------------------------|
| 📚 Instrut Setup 📳 🔽 🗙             |
| Current Comms Settings            |
|                                   |
| Manufacturer:                     |
| Topcon Direct 🗾 🔳                 |
| Model: GTS Series (non-motorize 🔻 |
| <b>8</b> TTT                      |
|                                   |
|                                   |
|                                   |
| Load Save Rename Delete           |

(4) 切换至 "Comms" 界面, "Type"选择"Bluetooth", "BT Type"选择"Generic" for "BT Type". "Port"选择之前设置的 COM 号。

| 🔗 SurvCl | E 🕺 🐳 🔸 🗙      |
|----------|----------------|
| 😂 Instru | ıt Setup 🏨 🔽 🗙 |
| Current  | Comms Settings |
| Type:    | Bluetooth 💌    |
| BT Type: | Generic 🔻      |
| Port:    | COM 7 🔻        |
|          |                |

- 2.3 使用 SurvCE 软件控制仪器测量
- (1) 在"Survey"模块,点击 "Store Points" 选项。

| NurvCE                                      |                                        | É                    | à # ⊀€        | ×          |
|---------------------------------------------|----------------------------------------|----------------------|---------------|------------|
| 💝 ЈОВ:А                                     |                                        |                      |               | 0          |
| <u> </u>                                    |                                        | Equip                |               |            |
| <u>S</u> urvey                              | <u>C</u> C                             | GO <u>R</u> oad      |               | d          |
| <mark>1</mark> Store<br><sup>1</sup> Points | 8                                      | <u>6</u> Grid/Face   |               | ×)         |
| 2 Stake<br>2 Points                         | ,,,,,,,,,,,,,,,,,,,,,,,,,,,,,,,,,,,,,, | 7 Resection          |               | <b>0</b> ? |
| <u>∃</u> Stake<br>Line/Arc                  | ١٢                                     | 8 Set<br>Collection  |               | <b>%</b>   |
| 4 Stake<br>Offset                           | <b>6</b>                               | <u>9</u> Leveling 🛃  |               | 8          |
| 5 Elev<br>Difference                        |                                        | <u>0</u> Ren<br>Elev | note<br>ation | ⊿          |

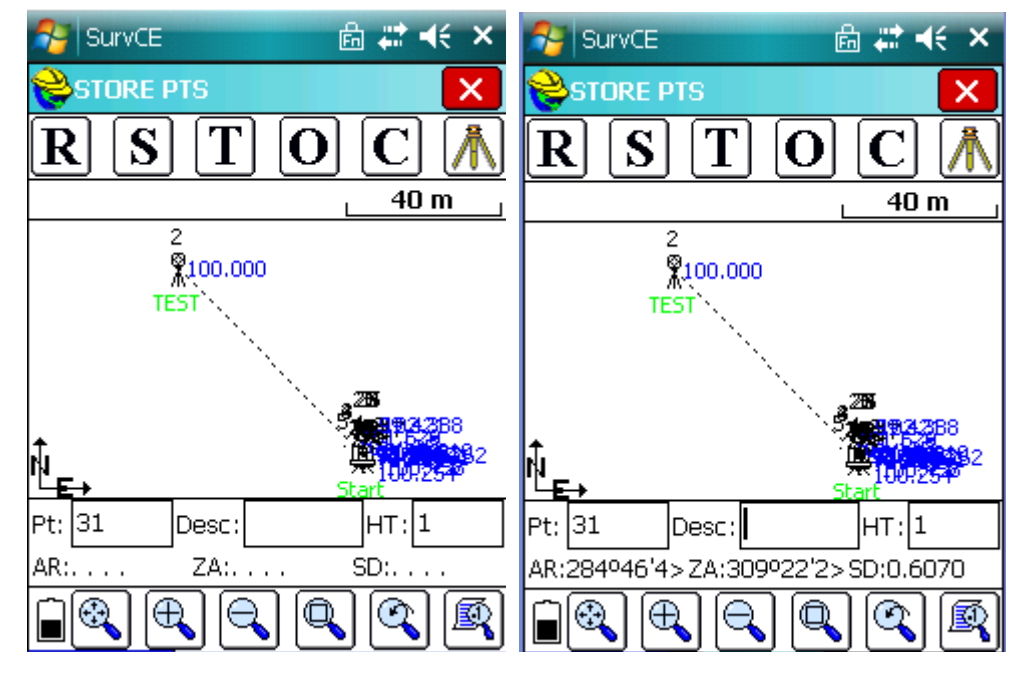

(2) 点击左上角的[R]按钮,可以远程控制测量仪器,并显示测量结果和数据在屏幕上.